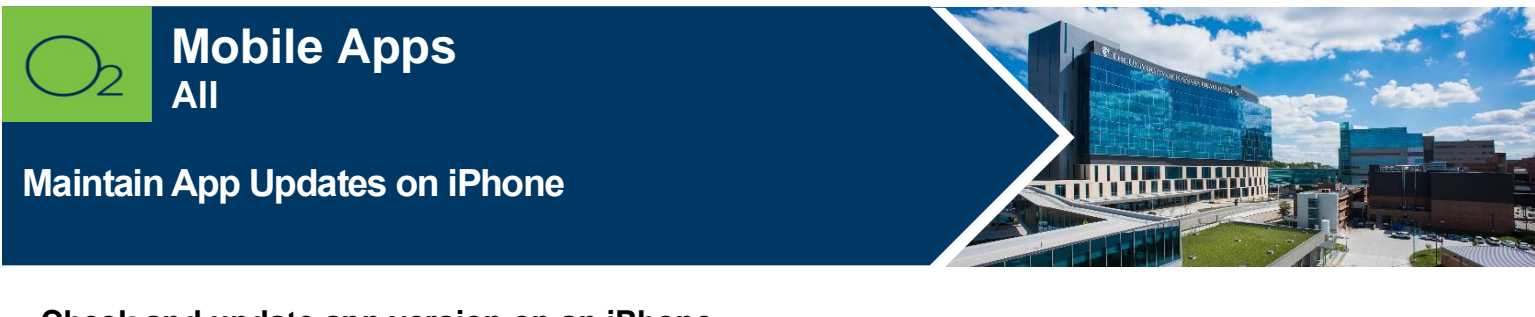

Check and update app version on an iPhone.

| Go to Settings | Tap General | Tap iPhone<br>Storage | View Version | Go to App Store | Update App as<br>Needed |  |
|----------------|-------------|-----------------------|--------------|-----------------|-------------------------|--|
|----------------|-------------|-----------------------|--------------|-----------------|-------------------------|--|

## **Check App Version**

• Tap Settings > General > iPhone Storage.

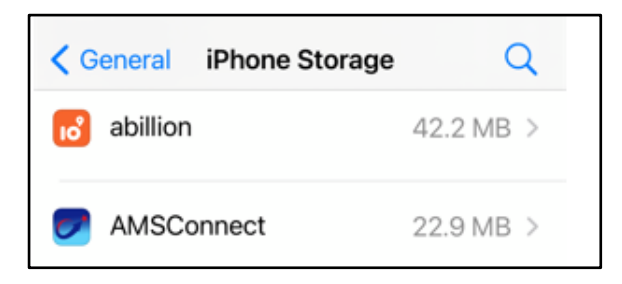

• Tap app to view version.

| AMSConnect<br>Version 1.2.0<br>American Messaging, LLC |         |  |
|--------------------------------------------------------|---------|--|
| App Size                                               | 22.3 MB |  |
| Documents & Data                                       | 623 KB  |  |

## **Update App**

To update an app to the newest version:

- Go to App Store.
- Tap profile.

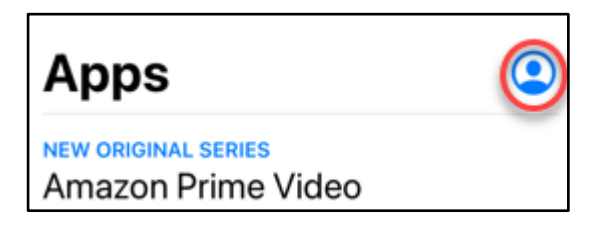

• Scroll and **Update** app as needed.

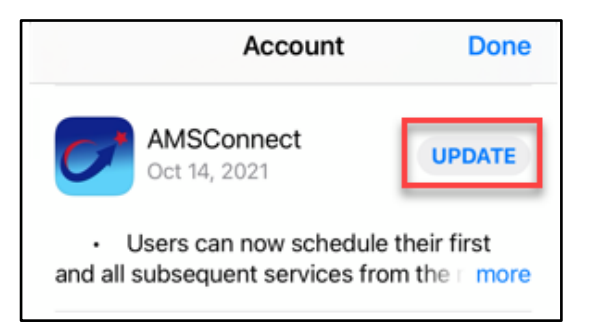

## FOR MORE INFORMATION CONTACT:

Health System Help Desk | <u>HITS\_ServiceDesk@kumc.edu</u> | Phone 913-945-9999